# **Opening a Civil Case with a PETITION FOR WRIT OF HABEAS CORPUS**

# Introduction

Attorneys may electronically file new civil cases initiated by a **Petition for Writ of Habeas Corpus** and pay the filing fee with a valid credit card or by ACH Payment.

**NOTE:** If your petition is accompanied by an Application to Proceed In Forma Pauperis, **DO NOT PROCEED**; all documents must be submitted to the Clerk's Office in paper and not filed electronically.

If a mistake is made during case opening, the filer must proceed to docket the Notice of Removal to maintain and preserve the file date. If you realize you have made an error, please call the Intake/New Case Desk regarding the errors at **(202) 354-3120**.

## **Begin Case Opening**

- 1. Log in to CM/ECF.
- 2. Select Civil from the main menu bar, then select Open a Civil Case.
- 3. Do not make any changes or add text to the screen below; simply click [SUBMIT].

| Open a Civil Case                      |                 |  |  |  |  |
|----------------------------------------|-----------------|--|--|--|--|
| Office Washington, DC V Case type cv V |                 |  |  |  |  |
| Date filed: 8/10/2022                  |                 |  |  |  |  |
|                                        |                 |  |  |  |  |
| Lead case number                       | **DO NOT        |  |  |  |  |
| Association type consolidated          | make any        |  |  |  |  |
| Other court name                       | changes to this |  |  |  |  |
| Other court number                     | screen. Simply  |  |  |  |  |
| JPML number                            | click           |  |  |  |  |
| Related cases                          | [SUBMIT].       |  |  |  |  |
| SUBMIT Clear                           |                 |  |  |  |  |

## **Civil Case Statistical Information Screen**

- 1. Referencing the civil cover sheet (JS44), make the appropriate selections, then [SUBMIT]:
  - a. Jurisdiction: Select the proper jurisdiction from the following choices:
    - i. 1 (U.S. Government Plaintiff)
    - ii. 2 (U.S. Government Defendant)
    - iii. 3 (Federal Question)
    - iv. 4 (Diversity)
    - v. 5 (Local Question) Note: this option is never used.

- b. *Cause of Action:* Determine from the civil cover sheet the statute under which you are filing.
  - i. 28:2241 Petition for Habeas Corpus (federal); or
  - ii. 28:2254 Petition for Habeas Corpus (state)
- c. Nature of Suit: 530 Habeas Corpus (General)
- d. Origin: 1 (Original Proceeding)
- e. *Citizenship Plaintiff/Defendant:* These two fields apply <u>only</u> when **4 (Diversity)** is selected as the Jurisdiction.
  - i. If applicable, select the appropriate citizenship for each party.
  - ii. Otherwise, leave these fields blank as it will cause an error in case opening.
- f. Jury Demand:
  - i. Select *p* (*Plaintiff*) if the petitioner is requesting a jury.
  - ii. Leave the default as *n* (*None*) if the petitioner is not requesting a jury.
- g. Class Action: LEAVE DEFAULT as *n* (No Class Action Alleged).
- h. *Demand (\$000):* Round off the monetary demand in the complaint (if any) to the nearest \$1000 and do not add a \$.
  - i. For example, if the demand is \$250,000, enter 250 in the text field.
  - ii. If there is no monetary demand, leave the field blank; do not enter a zero (0).
- i. Arbitration Code: LEAVE DEFAULT as no selection.
- j. *County:* Select the county of residence for **the petitioner** from the following choices:
  - i. 11001, if the petitioner is a resident of D.C. (whether a person or corporation)
  - ii. **88888**, if the petitioner lives outside D.C. but in the U.S. (including Alaska and Hawaii)
  - iii. *99999,* if the petitioner lives outside the U.S.
- k. Fee status: LEAVE DEFAULT
- I. Fee date: LEAVE DEFAULT
- m. Date transfer: LEAVE BLANK

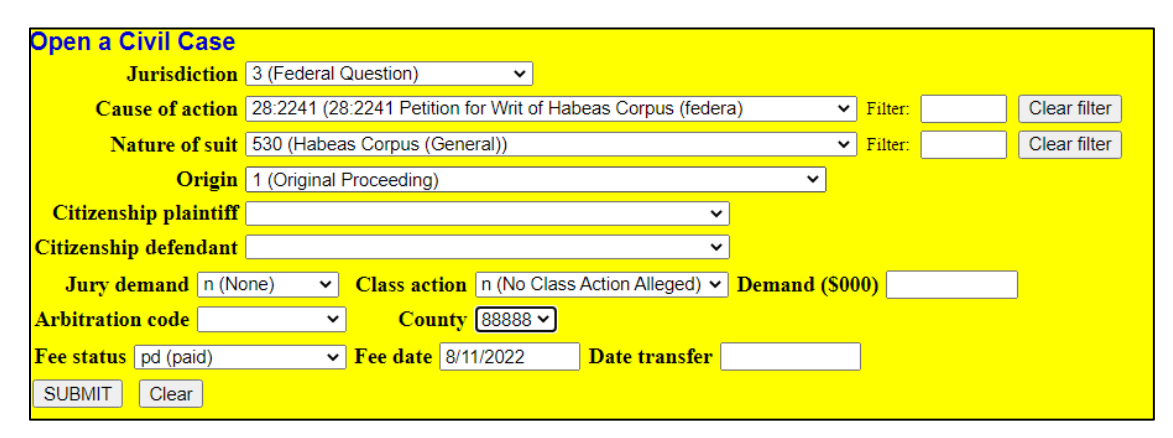

### Warnings

Prior to adding parties to the case, several warnings/reminders will appear. **PLEASE READ EACH WARNING CAREFULLY**, and only click **[Submit]** if the information is true and/or acknowledged.

- 1. Warning: You must be an active member of the bar of this court to open a case.
  - a. If you are not an active member, contact the Clerk's Office Attorney Admission's Office at (202) 354-3110 to be advised of the court's procedures to become an active member.

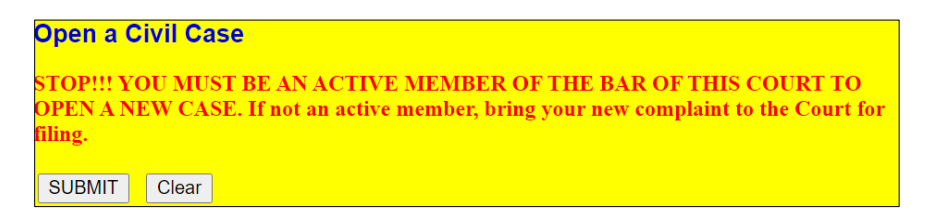

2. Warning: If you are a U.S. Attorney attempting to file a sealed case, STOP. You are using the wrong event.

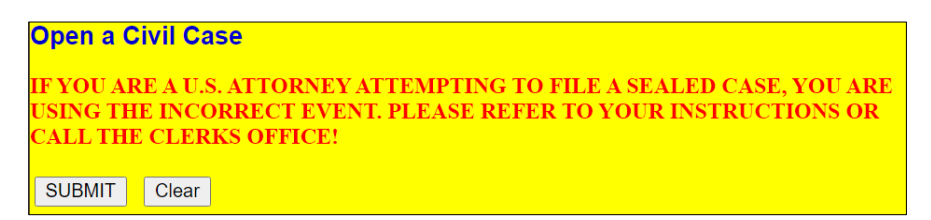

3. Warning: The complaint (or notice of removal or petition) must be filed the same date. However, if you are including a Motion to Proceed in Forma Pauperis OR a Motion for Temporary Restraining Order, STOP.

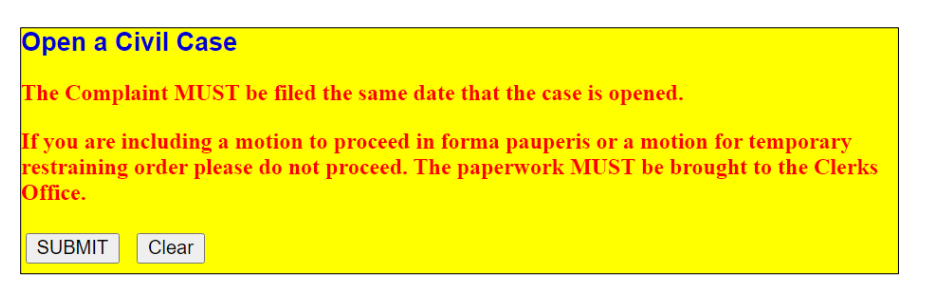

- 4. Warning: SEARCH for a party before adding a new one; parties are added in ALL CAPS; <u>DO NOT</u> ADD AN ADDRESS, PHONE NUMBER, OR EMAIL FOR ANY PARTY.
  - a. Select 'Yes' only if you have read and acknowledge the reminders.

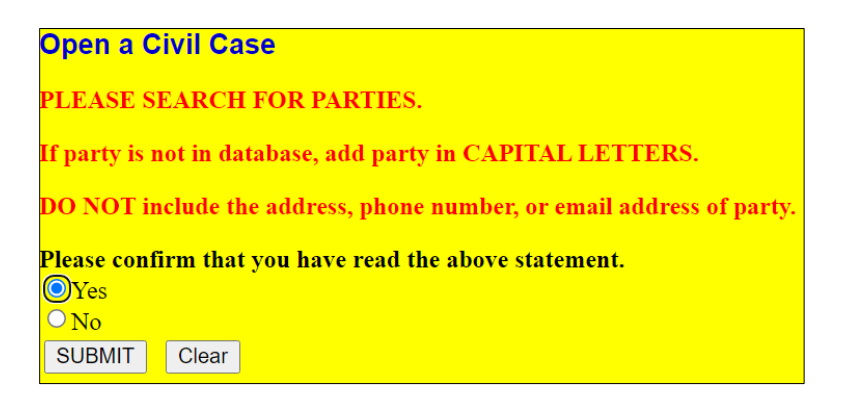

The left panel below contains the buttons to **[Add New Party]** and **[Create Case]**. Since no participants have been entered for this new case, the participant tree (under <u>Collapse All</u>) is empty.

| Open a Civil Case |             |                         |               |             |
|-------------------|-------------|-------------------------|---------------|-------------|
| Add New Party     | Create Case | Search for a party      |               |             |
| Collapse All      | Expand All  | Last / Business<br>Name | First<br>Name | Middle Name |
| 1:22-cv-????      |             | 2 comb                  |               |             |
|                   |             | Search                  |               |             |

- 1. Refer to the <u>Appendix: Entering Party Names</u> for entering all appropriate parties as they appear in the petition.
  - a. **REMEMBER**:
    - i. Party names in this court are entered in ALL CAPITAL LETTERS.
    - ii. DO NOT include THE at the beginning of any party name.
    - iii. DO NOT add an address/email/phone number for any party.
- 2. Begin by adding the petitioner:
  - a. First, search for the party by entering the last name, first name and middle initial in the corresponding fields and clicking **[Search]**.
    - i. If the party name appears in the **Search Results** box, highlight it and click **[Select Party]**.
    - ii. If the party name does not appear, click [Create New Party] and create the party.

| Open a Civil Case |                    |                 |                  |       |     |             |
|-------------------|--------------------|-----------------|------------------|-------|-----|-------------|
|                   |                    |                 |                  |       |     |             |
| Add New Party     | Create Case        | Search for a pa | arty             |       |     |             |
| Collapse All      | Expand All         | Last / Bus      | MOUSE            | First | м   | Middle Name |
| 1,22 av 22222     | <u>Logonia / m</u> |                 | Name             | Name  | 101 |             |
| 1.22-CV-?????     |                    | Search          |                  |       |     |             |
|                   |                    |                 |                  |       |     |             |
|                   |                    |                 |                  |       |     |             |
|                   |                    |                 |                  |       |     |             |
|                   |                    | Search Result   | S                |       |     |             |
|                   |                    | MOUSE, MICH     | KEY ^            |       |     |             |
|                   |                    | MOUSE, MICH     | (EY              |       |     |             |
|                   |                    | MOUSE, MICH     | (EY              |       |     |             |
|                   |                    | MOUSE, MICH     | (EY              |       |     |             |
|                   |                    | MOUSE, MINI     |                  |       |     |             |
|                   |                    | MOUSE, MINN     | NIE -            |       |     |             |
|                   |                    | Select Party    | Create New Party |       |     |             |
|                   |                    |                 |                  |       |     |             |

- b. Party Information screen:
  - i. Role: Once you find or create the party, select the appropriate party Role:
    - 1. Petitioner
    - 2. Respondent
  - ii. *Party text:* Add any descriptive language that was included in the caption of the complaint in the *Party Text* field.
  - iii. Click [Add Party].
  - iv. REMEMBER: DO NOT an address or phone number for any party.
- c. Repeat steps a. b. for each additional plaintiff.

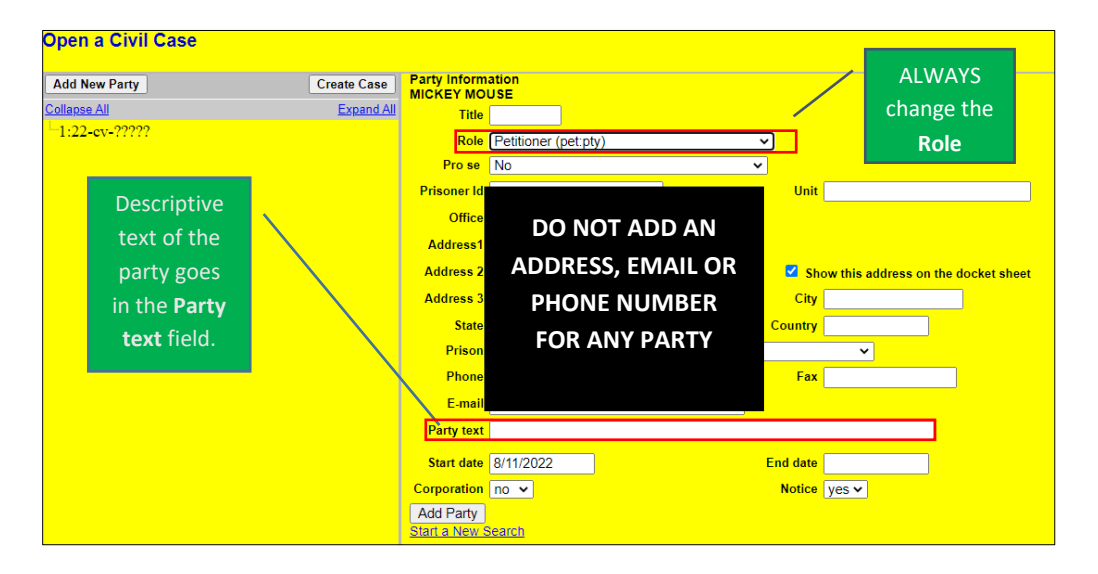

3. Next, add the respondent(s) in the same manner described above.

| Open a Civil Case                                                                                                    |                     |             |
|----------------------------------------------------------------------------------------------------|---------------------|-------------|
| Add New Party       Create Case       Search for a party         Collapse All       Expand All       Last / Business Ni         -1:22-ev-?????       Search         • MICKEY MOUSE       pet.        Search         • Allias       •       -         • ONALD DUCK res.        >       -         • Allias       •       -         • Corporate Parent or other affiliate       •       -         • DONALD DUCK res.        >       -         • Attorney       •       •       -         • Attorney       •       •       - | y<br>ame First Name | Middle Name |

#### 4. Participant Tree and Functional Icons:

- a. The participant tree is displayed on the left panel as parties are added to the case.
  - i. The **Expand All** hyperlink displays all of the participants that have been added to the case, including aliases.
  - ii. The **Collapse All** hyperlink displays only the parties in the case (plaintiffs and defendants), with the other participants collapsed in the tree.
  - iii. Also present in the participant tree are functional icons:
    - Delete this party from this case.
    - Add new alias, corporate parent.
    - Z Edit the party, alias, or corporate parent.
- b. Note: To add an alias, click the Add Party icon and search/add the alias the same as a party. DO NOT add corporate parents or attorneys to the case.
- 5. Once all parties have been added to the case, click [Create Case].
- 6. Once the **[Create Case]** button has been selected, you will be presented with an option to either create the case or stop the process.
  - a. If you select **[Yes]** and create the case, you must continue and file the complaint.
  - b. Clicking [No] allows you to add or make changes to the participant tree.

| Open a Civil Case                                                                                          |                         |                                                                                                    |
|----------------------------------------------------------------------------------------------------|-------------------------|----------------------------------------------------------------------------------------------------|
| Add New Party                                                                                              | Create Case             |                                                                                                    |
| Collapse All 1:22-cv-????? MICKEY MOUSE pla 2 3 Alias 2 Corporate Parent or other affiliate 2 Attorney 2 1 | Expand All              | The changes you made have been temporarily stored for processing.<br>If you need to make more changes, use the case participant tree to navigate.<br>You must click <b>Update Case</b> or <b>Create Case</b> to save the changes to the case. |
| DONALD DUCK dft 🖉 😵<br>Alias 😤<br>Corporate Parent or other affiliate 😤<br>Attorney 😤 🖆                    | Case v<br>Case v<br>Yes | Opening<br>will be created. Proceed?                                                                                                    |

7. **NOTE:** Once the case has been created, do not click the back button on your web browser. If you forgot to add a party or parties, or have made another type of error, please contact the Clerk's Office at (202) 354-3120.

## **Docketing the Petition**

Once the case has been created, you will be given a case number.

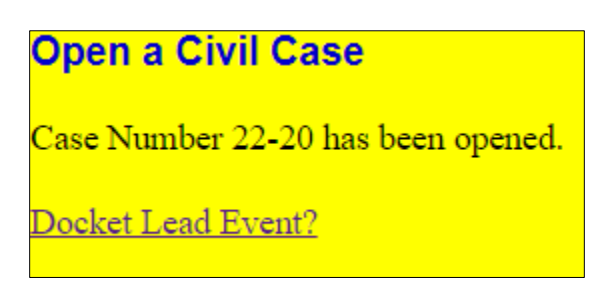

- 1. Make note of the case number so that you may file the petition in the correct case.
- 2. **NOTE:** The new case number is displayed without an assigned Article III Judge. The Clerk's Office will notify you of the assigned judge once the case has been reviewed.
- 3. The petition must now be filed. Click the hyperlink, Docket Lead Event?.
- 4. Select *Petition for Writ of Habeas Corpus* from the list of *Available Events* list, then [SUBMIT].
- 5. Your new case number should be automatically generated in the **Civil Case Number** field. If not, enter the case number; click **[SUBMIT]**.

| Complaints and Oth | er Initiating Documents |
|--------------------|-------------------------|
| Civil Case Number  |                         |
| 1:22-cv-20         |                         |
|                    |                         |
| SUBMIT Clear       |                         |
|                    |                         |

- 6. Select the filer of the petition (i.e., the petitioner) and click [Next].
  - a. **Note:** If you forgot to add a party while opening the case, you could add it now by clicking **[New Filer]**.

| Complaints and Other<br>1:22-cv-00020 MOUSE v. | Initiating Doo<br>DUCK | cuments              |
|------------------------------------------------|------------------------|----------------------|
| Pick Filer                                     |                        | Select the filer.    |
| Collapse All                                   | Expand All             |                      |
| -DONALD DUCK res                               |                        | Select the Party:    |
| MICKEY MOUSE pet                               |                        | DUCK, DONALD [res]   |
|                                                |                        | Next Clear New Filer |

- 7. Leave the box checked to the left of the party name which associates the filing attorney with the party.
  - a. **NOTE:** Unchecking the box will prevent the filing attorney and staff from receiving Notices of Electronic Filing (NEF).

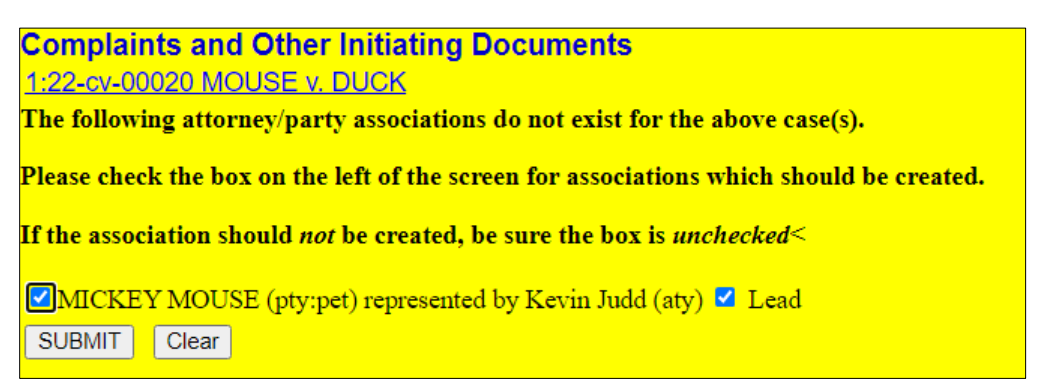

8. Select the party or parties that this filing is against (i.e., the respondent(s)) and click [Next].

| Complaints and Other Initiating Documents<br><u>1:22-cv-00020 MOUSE v. DUCK</u> |            |                                         |                                                                                                   |  |
|---------------------------------------------------------------------------------|------------|-----------------------------------------|---------------------------------------------------------------------------------------------------|--|
| Pick Party                                                                      |            | Please select the party that this fill  | ng is <b>against</b> .                                                                            |  |
| Collapse All                                                                    | Expand All | Select the Party: OR                    | Select a Group:                                                                                   |  |
| DONALD DUCK res                                                                 |            | MOUSE, MICKEY [pet]  DUCK, DONALD [res] | <ul> <li>No Group</li> <li>All Defendants</li> <li>All Plaintiffs</li> <li>All Parties</li> </ul> |  |

9. The next screen is another warning that the filing attorney must be an active member of the bar of this court; click **[SUBMIT]**.

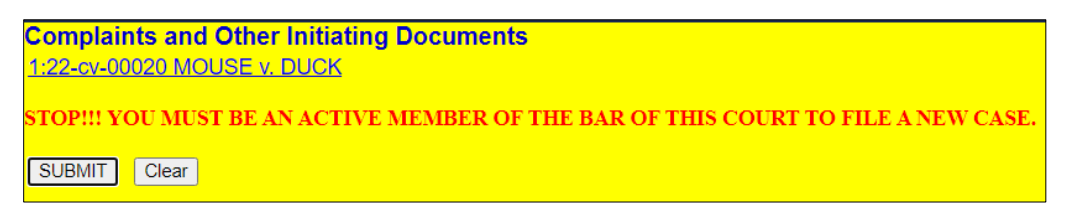

- 10. The filing attorney must again acknowledge that he or she is an active member of the bar of this court.
  - a. Select Yes, then click [SUBMIT].
  - b. **Note:** If the filing attorney is not an active member of the bar of this court, stop filing your complaint and contact the Clerk's Office Attorney Admissions office at (202) 354-3110.

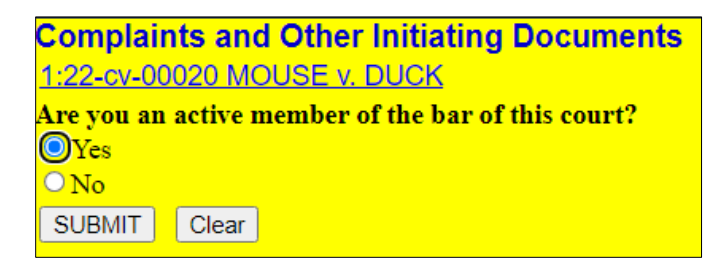

#### 11. Upload Document Screen:

- a. The next screen allows the filer to upload the petition and any supporting documents.
- b. NOTE: Attach the civil cover sheet as an attachment to the petition; however, any related case documents or motions, if applicable, must be filed as separate docket entries.
- c. To uploaded documents:
  - i. **[Choose File]** for the PDF version of your petition to attach it as the main document.
  - ii. **[Choose File]** again under *Attachments* to add all necessary attachments, including the civil cover sheet and any exhibits.
  - iii. Once all documents have been attached and descriptions added, click [SUBMIT].

| <b>Complaints and Other Initiating</b>                               | Documents                        |                                      |                    |
|----------------------------------------------------------------------|----------------------------------|--------------------------------------|--------------------|
| 1:22-cv-00020 MOUSE v. DUCK                                          |                                  |                                      |                    |
| The civil cover sheet should be filed in t<br>as separate filings.   | he attachment field. If applicat | le, file a related case document and | l any motions each |
| Select the PDF document and any attac                                | hments.                          |                                      |                    |
| Main Document<br>Choose File Petition Habs Corpus.pdf<br>Attachments | Category                         | Description                          |                    |
| 1. Choose File Civil Cover Sheet.pdf                                 | ~                                | Remove                               |                    |
| 2. Choose File No file chosen                                        | ~ ~                              |                                      |                    |
| SUBMIT Clear                                                         |                                  |                                      |                    |

12. The next screen contains a warning advising the filer to continue the process even though there may be mistakes; click **[SUBMIT]**.

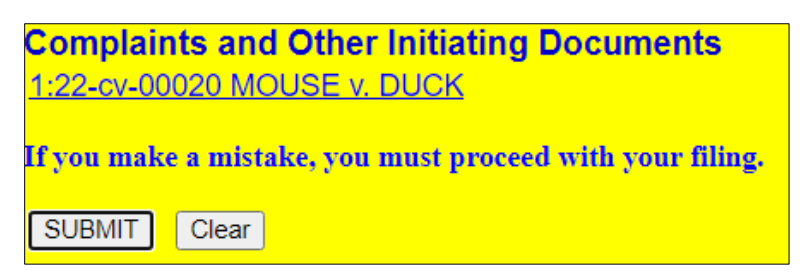

- 13. The following screen asks whether a filing fee will be paid by credit or debit card.
  - a. If you are a government attorney, enter **N** for No in the text field.
    - b. Otherwise, enter **Y** for Yes; click **[SUBMIT]**.

| Complaints and Other Initiating Documents                                                                                            |
|----------------------------------------------------------------------------------------------------|
| 1:22-cv-00020 MOUSE v DUCK                                                                                                    |
|                                                                                                    |
|                                                                                                    |
| Initiating documents should only be filed with a valid credit or debit card unless there is a waiver of filing fee.                  |
| Government attorneys should answer the question by entering the letter N in the question field regarding the payment of fee.         |
| The filing fee may be paid online using a credit or debit card. Please note that if a filing fee is required, failure to pay the fee |
| The ting lee may be part office using a credit of debit card. Thease note that it a fining lee is required, failure to pay the lee   |
| may result in distinissat.                                                                                                    |
| WARNING: After navment of the filing fee, you MUST continue with the docket transaction until its completion. Failure to             |
| continue will result in your credit or delit card heing charged with no record of your entry on the case docket                      |
|                                                                                                    |
| Are you paying the filing fee via credit or debit card Y/N? Y                                                                        |
|                                                                                                    |
|                                                                                                    |
| SUBMIT                                                                                                    |
|                                                                                                    |

14. This screen alerts you of the filing fee; click [SUBMIT].

| Complaints and Other Initiating Documents |  |  |  |  |
|-------------------------------------------|--|--|--|--|
| 1:22-cv-00020 MOUSE v. DUCK               |  |  |  |  |
| Fee: \$5                                  |  |  |  |  |
|                                           |  |  |  |  |
|                                           |  |  |  |  |
| SUBMIT                                    |  |  |  |  |

- 15. You will then be prompted to enter payment information.
  - a. While the payment processing screen is loading, a short message will appear: "Now loading the payment processing screen. This process may take a few seconds."
  - b. Please wait until the payment processing screen is finished loading.
- 16. Once you reach the screen below, **DO NOT** use the back button on your web browser for any reason.
  - a. There are two options for payment: ACH (debit) payment or credit card, both of which will be on the same screen. **Note:** You may also keep a credit card stored for future use.
  - b. If you are using ACH payment, select <u>Enter an ACH account</u> and enter the required information, then click [Next].

| Pay Filing Fee for District Of Colu                                 | imbia District Court (test)                                         |                         |
|---------------------------------------------------------------------|---------------------------------------------------------------------|-------------------------|
| * Required Information                                              |                                                                     |                         |
| Payment Amount                                                      |                                                                     |                         |
| Amount Due* \$5.00                                                  |                                                                     |                         |
| Select a Payment Method                                             |                                                                     |                         |
| C VISA<br>Renee Jackson<br>XXXXXXXXXXX1111<br>01/2024               |                                                                     |                         |
| O Enter a credit card                                               |                                                                     |                         |
| O Enter an ACH account                                              |                                                                     |                         |
| ACH About ACH Debit                                                 |                                                                     |                         |
| Routing Number<br>(1234,56769): (1234,567890)                       | Check Number                                                        |                         |
| Account Holder Name *                                               | Kevin Judd                                                          | 0                       |
| Account Number *                                                    |                                                                     | 0                       |
| Confirm Account Number *                                            |                                                                     | 0                       |
| Routing Number*                                                     |                                                                     |                         |
| Bank Account Type*                                                  | Select Bank Account Type 💙                                          |                         |
| Note: We protect the security of<br>Layer (SSL) software, which end | your information during transmissi<br>rypts information you submit. | on using Secure Sockets |

c. If you are using the credit card, select <u>Enter a credit card</u> and enter the required information, then click **[Next]**.

| Amount Due* \$5.00                             |                          |   |
|------------------------------------------------|--------------------------|---|
| elect a Payment Method                         |                          |   |
|                                                |                          |   |
| Renee Jackson<br>XXXXXXXXXXXXXXIIII<br>01/2024 |                          |   |
| Enter a credit card                            |                          |   |
|                                                |                          |   |
| Account Holder Name *                          | Kevin Judd               | 0 |
| Card Type *                                    | Select Card Type         |   |
| Account Number *                               |                          | 0 |
| Card Expiration Date *                         | 01 🗸 / 2022 🗸            |   |
| Use billing address                            |                          |   |
| Address *                                      |                          |   |
|                                                |                          |   |
| City *                                         |                          |   |
| State *                                        | Select State 🗸 🗸         | 0 |
| Zip/Postal Code *                              |                          |   |
| Country*                                       | United States of America |   |
| O Enter an ACH account                         |                          |   |
|                                                |                          |   |

- 17. Once the credit card or ACH payment information has been submitted, authorize the payment by clicking in the authorization box.
  - a. You may choose to add an email address so that you will be sent a confirmation of the payment.
  - b. Click [Submit].

| Payment Method       Payment Details         V30       Amount       \$5.00         XXXXXXXXXXXIIII       Amount       \$5.00         Ol/2024       Fee Type       Filing Fee         Renee Jackson       1 Main Street NW       Yeage Filing Fee         Washington, DC       20781       USA         USA       Image Filing Fee       Fee Type         Email       [anetfakedoe*testl@gmail.com]         Confirm Email       [anetfakedoe*testl@gmail.com]         Additional Email       [anetfakedoe*testl@gmail.com]         Additional Email       [anetfakedoe*testl@gmail.com]         Additional Email       [anetfakedoe*testl@gmail.com]         Additional Email       [anetfakedoe*testl@gmail.com]         Additional Email       [anetfakedoe*testl@gmail.com]         Activerization       [anetfakedoe*testl@gmail.com]         Active Station       [anetfakedoe*testl@gmail.com]         Active Station       [anetfakedoe*testl@gmail.com]         More sees       [anetfakedoe*testl@gmail.com]         Active Station       [anetfakedoe*testl@gmail.com]         More sees       [anetfakedoe*testl@gmail.com]         More sees       [anetfakedoe*testl@gmail.com]         More sees       [anetfakedoe*testl@gmail.com] | Pay Filing Fee for District Of Columbia District Court (test)       |                                       |                   |            |  |
|----------------------------------------------------------------------------------------------------|---------------------------------------------------------------------|---------------------------------------|-------------------|------------|--|
| Payment Method       Payment Details         XXXXXXXXXXXXIIII       Payment Amount S5.00         Amount 01/2024       Fee Type Filing Fee         Renee Jackson       1 Main Street NW         Washington, DC       20781         USA       USA         Email Receipt       Ianetfakedoe+testl@gmail.com         Confirm Email       Ianetfakedoe+testl@gmail.com         Additional Email       Ianetfakedoe+testl@gmail.com         Addresses       Ianetfakedoe+testl@gmail.com         Addresses       Ianetfakedoe+testl@gmail.com         Addresses       Ianetfakedoe+testl@gmail.com         Addresses       Ianetfakedoe+testl@gmail.com         Note: We protect the security of your information during transmission using Secure Sockets Laver (SSL) software, which encryots information you submit.                                                                                                    | Payment Summary                                                     |                                       |                   |            |  |
| VISA       Payment<br>Amount       \$5.00         XXXXXXXXXXXX1111       Fee Type       Filing Fee         Renee Jackson<br>1 Main Street NW<br>Washington, DC<br>20781       Visa         USA       Value       Value         Email       janetfakedoe+test1@gmail.com         Confirm Email       janetfakedoe+test1@gmail.com         Additional Email       Addresses         Addresses       Value         Addresses       Addresses         Note: We protect the security of your information during transmission using Secure Sockets<br>Laver (SSL) software, which encrypts information you submit.                                                                                                    | Payment Method                                                      |                                       | Paymen            | t Details  |  |
| AAAAAAAAAAAAAAAAAAAAAAAAAAAAAAAAAAAA                                                                                                    | VISA                                                                | 11                                    | Payment<br>Amount | \$5.00     |  |
| Renee Jackson         1 Main Street NW         Washington, DC         20781         USA         Email Receipt         Email       janetfakedoe+test1@gmail.com         Confirm Email       janetfakedoe+test1@gmail.com         Additional Email       janetfakedoe+test1@gmail.com         Additional Email       janetfakedoe+test1@gmail.com         Addresses                                                                                                    | 01/2024                                                             |                                       | <b>Fee Type</b>   | Filing Fee |  |
| Email Receipt         Email [anetfakedoe+test1@gmail.com]         Confirm Email [anetfakedoe+test1@gmail.com]         Additional Email Addresses         Addresses         Authorization         authorize a charge to my credit card for the amount above in accordance with my card issuer agreement.*         Note: We protect the security of your information during transmission using Secure Sockets Laver (SSL) software, which encrypts information you submit.                                                                                                    | Renee Jackson<br>1 Main Street NW<br>Washington, DC<br>20781<br>USA |                                       |                   |            |  |
| Lindii       janetfakedoe+testl@gmail.com         Confirm Email       janetfakedoe+testl@gmail.com         Additional Email       Addresses         Addresses       authorization         authorize a charge to my credit card for the amount above in accordance with my card issuer agreement. *         Note: We protect the security of your information during transmission using Secure Sockets Laver (SSL) software, which encrypts information you submit.                                                                                                    | Email Receipt                                                       | · · · · · · · · · · · · · · · · · · · |                   | ۲<br>۲     |  |
| Continue Email       janetfakedoe+test1@gmail.com         Additional Email       Addresses         Addresses       authorization         authorize a charge to my credit card for the amount above in accordance with my card issuer agreement. *         Note: We protect the security of your information during transmission using Secure Sockets Laver (SSL) software, which encrypts information you submit.                                                                                                    | Email                                                               | janetfakedoe+test1@g                  | gmail.com         |            |  |
| Additional Email<br>Addresses<br>Authorization<br>authorize a charge to my credit card for the amount above in accordance with my<br>card issuer agreement. *<br>Note: We protect the security of your information during transmission using Secure Sockets<br>Laver (SSL) software, which encrypts information you submit.                                                                                                    | Commentai                                                           | janetfakedoe+test1@g                  | gmail.com         |            |  |
| Authorization<br>authorize a charge to my credit card for the amount above in accordance with my<br>card issuer agreement. *<br>Note: We protect the security of your information during transmission using Secure Sockets<br>Laver (SSL) software, which encrypts information you submit.                                                                                                    | Additional Email<br>Addresses                                       |                                       |                   |            |  |
|                                                                                                    |                                                                     |                                       |                   |            |  |

18. After the authorization of payment has been submitted, wait until the fee has been processed. DO NOT hit the back button on your web browser or you may be charged twice without your notice of removal being filed.

|       | Please wait while your transaction is being processed.                    |
|-------|---------------------------------------------------------------------------|
| Donot | ise the browser 'Back' button as this could result in duplicate payments. |

19. Once the payment has been processed, you will be cautioned to proceed with the filing; click [SUBMIT].

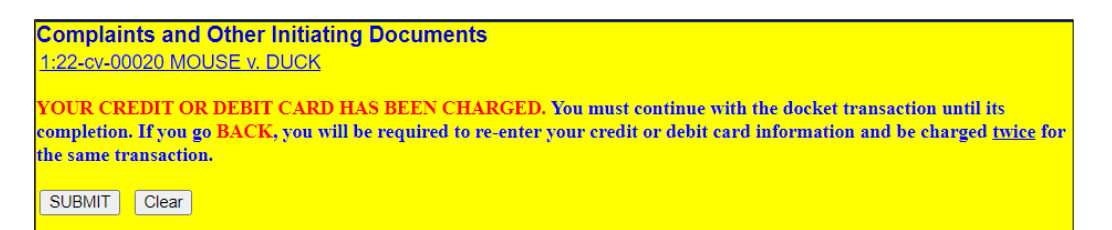

- 20. On this screen, you may add additional text to the text fields; however, this is unnecessary.
  - a. Make sure there is a receipt number for the filing fee otherwise it has not been paid. If the fee is not paid, notify the Clerk's Office immediately.
  - b. Click [Submit].

Complaints and Other Initiating Documents

1:22-cv-00020 MOUSE v. DUCK

| Docket Text: Modify as Appropriate.                                |                                      |                      |  |  |  |
|--------------------------------------------------------------------|--------------------------------------|----------------------|--|--|--|
| PETITI                                                             | ION FOR WRIT OF HABEAS CORPUS        | against DONALD       |  |  |  |
| DUCK                                                               | (Filing fee \$ 5 receipt number ADCX | DC-1979396) filed by |  |  |  |
| MICKEY MOUSE. (Attachments: # (1) Civil Cover Sheet) (Judd, Kevin) |                                      |                      |  |  |  |

SUBMIT Clear

21. This is the final screen before completing your transaction; click [SUBMIT].

Complaints and Other Initiating Documents <u>1:22-cv-00020 MOUSE v. DUCK</u>

Docket Text: Final Text

PETITION FOR WRIT OF HABEAS CORPUS against DONALD DUCK (Filing fee \$ 5 receipt number ADCXDC-1979396) filed by MICKEY MOUSE. (Attachments: # (1) Civil Cover Sheet)(Judd, Kevin)

Attention!! Pressing the NEXT button on this screen commits this transaction. You will have no further opportunity to modify this transaction if you continue. Have you redacted?

Source Document Path (for confirmation only):C:\fakepath\Petition Habeas Corpus.pdfpages: 1C:\fakepath\Civil Cover Sheet.pdfpages: 1

SUBMIT Clear

22. Once the final transaction is submitted, a Notice of Electronic Filing (NEF) is generated.

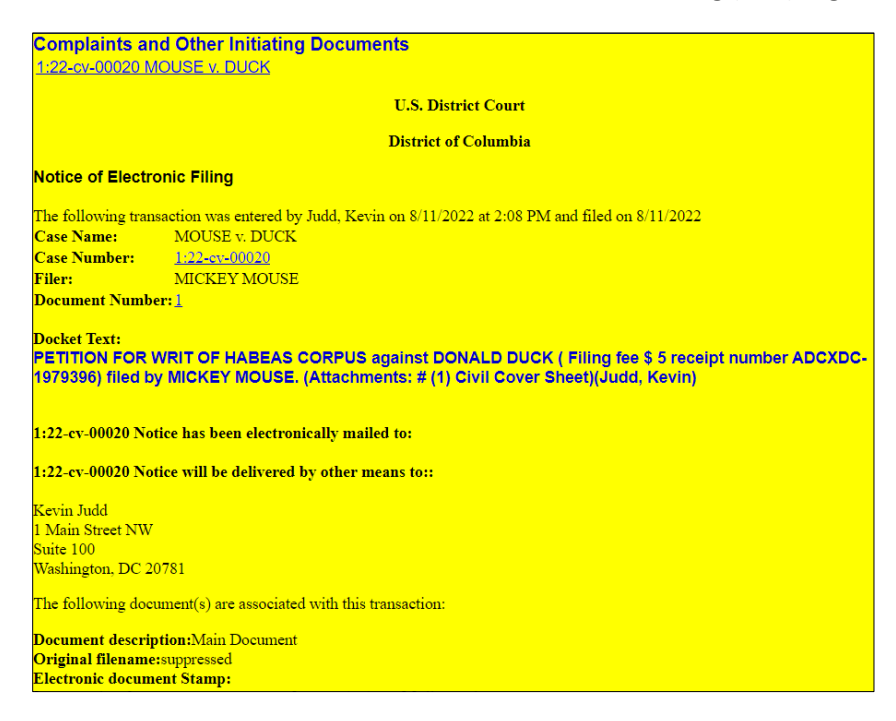

23. After the case is examined by the Clerk's Office, you will be notified of the Article III Judge assigned to the case.

HAPPY FILING!

#### **Example Docket Sheet:**

|                                                                                                    |                                        |                                                                                                    |                | HABEAS                                                                                                    |  |  |
|----------------------------------------------------------------------------------------------------|----------------------------------------|----------------------------------------------------------------------------------------------------|----------------|----------------------------------------------------------------------------------------------------|--|--|
| U.S. District Court<br>District of Columbia (Washington, DC)<br>CIVIL DOCKET FOR CASE #: 1:22-cv-00020<br>Internal Use Only |                                        |                                                                                                    |                |                                                                                                    |  |  |
| MOUSE v. DUC<br>Assigned to:<br>Cause: 28:2241                                                                              | CK<br>Petitic                          | n for Writ of Habeas Corpus (federa                                                                               |                | Date Filed: 08/11/2022<br>Jury Demand: None<br>Nature of Suit: 530 Habeas Corpus (General)<br>Jurisdiction: Federal Question |  |  |
| Petitioner                                                                                                    |                                        |                                                                                                    |                |                                                                                                    |  |  |
| MICKEY MOU                                                                                                    | MICKEY MOUSE represented by Kevin Judd |                                                                                                    |                |                                                                                                    |  |  |
|                                                                                                    |                                        |                                                                                                    |                | 1 Main Street NW                                                                                                    |  |  |
|                                                                                                    |                                        |                                                                                                    |                | Suite 100<br>Washington, DC 20781                                                                                            |  |  |
|                                                                                                    |                                        |                                                                                                    |                | 202-354-3000                                                                                                    |  |  |
|                                                                                                    |                                        |                                                                                                    |                | ATTORNEY TO BE NOTICED                                                                                                    |  |  |
|                                                                                                    |                                        |                                                                                                    |                |                                                                                                    |  |  |
| V.                                                                                                    |                                        |                                                                                                    |                |                                                                                                    |  |  |
| Respondent                                                                                                    |                                        |                                                                                                    |                |                                                                                                    |  |  |
| DONALD DUCK<br>Warden                                                                                                    |                                        |                                                                                                    |                |                                                                                                    |  |  |
| Date Filed                                                                                                    | #                                      | Docket Text                                                                                                    |                |                                                                                                    |  |  |
| 08/11/2022                                                                                                    | 01                                     | PETITION FOR WRIT OF HABEAS C                                                                                     | OPPLIS against | DONALD DUCK ( Filing fee \$ 5 receipt number                                                                                 |  |  |
| 08/11/2022                                                                                                    | 91                                     | ADCXDC-1979396) filed by MICKEY MOUSE. (Attachments: # 1 Civil Cover Sheet)(Judd, Kevin)<br>(Entered: 08/11/2022) |                |                                                                                                    |  |  |